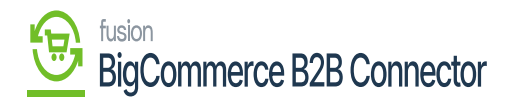

## Managing Customer Contact Sync in B2B

You can sync the Customer contacts of Acumatica to B2B. The contacts of Acumatica will be treated as users in B2B.

You need to follow the steps for successful synchronization.

Step 1: On the Customer Screen create a new contact.

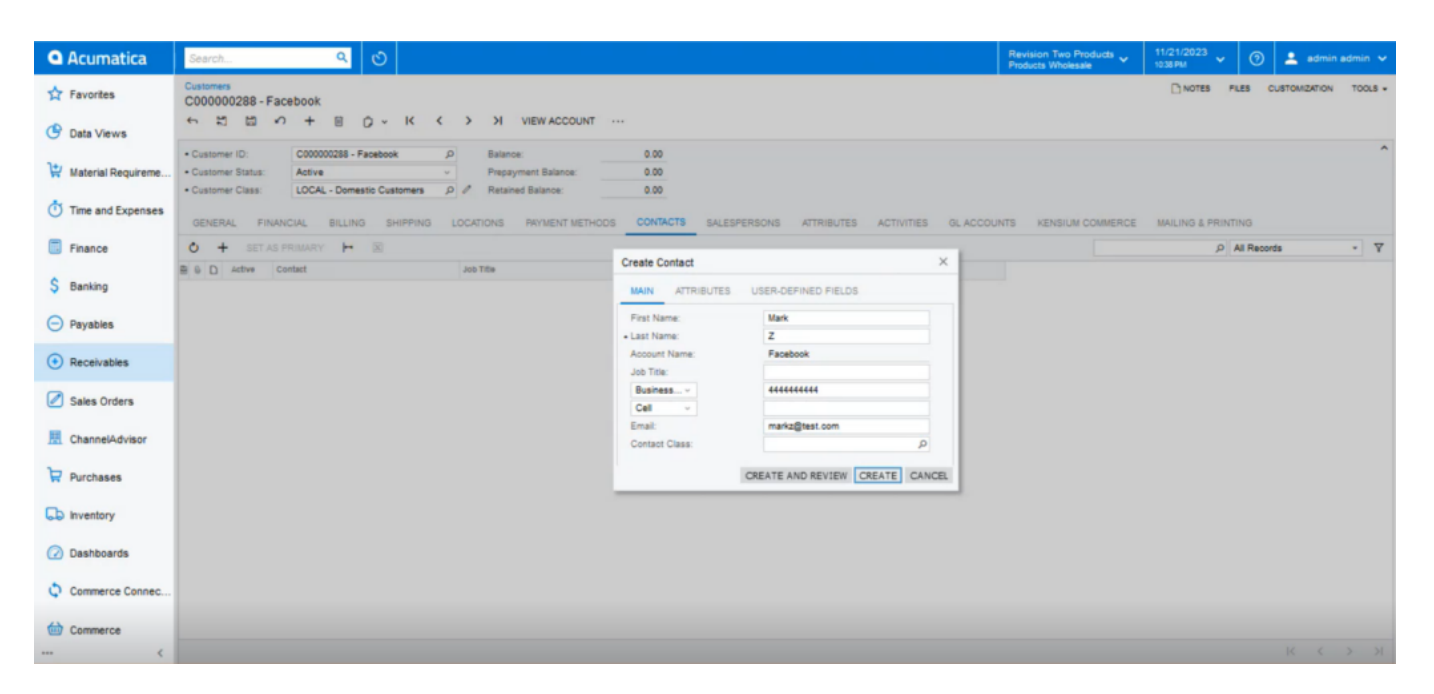

Creating a customer within Acumatica

Step 2: The contact will be reflected on the grid.

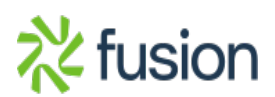

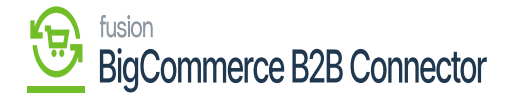

| • Acumatica                                                | Search                                                | ۹ 🕲                                                           |                                                              |          |                         |            |            | Rei<br>Pro  | vision Two Products v | 11/21/2023<br>1038 PM | ³ • 🕜        | 💄 admin ad | ámin 🗸 |
|------------------------------------------------------------|-------------------------------------------------------|---------------------------------------------------------------|--------------------------------------------------------------|----------|-------------------------|------------|------------|-------------|-----------------------|-----------------------|--------------|------------|--------|
| Favorites                                                  | Costomers<br>C000000288 - Fac                         | cebook<br>9 + 8 C) - K <                                      | >>> VIEW ACCOUNT ····                                        |          |                         |            |            |             |                       |                       | The opera    | tion has   | ×      |
| <ul> <li>Data Views</li> <li>Material Requireme</li> </ul> | Customer ID:     Customer Status:     Customer Class: | C000000288 - Facebook<br>Active<br>LOCAL - Domestic Customers | P     Balance:       •     Prepayment Balance:       P     P | 0.00     |                         |            |            |             |                       |                       |              |            | ^      |
| Time and Expenses                                          | GENERAL FINAN                                         | ICIAL BILLING SHIPPING                                        | LOCATIONS PAYMENT METHODS                                    | CONTACTS | SALESPERSONS            | ATTRIBUTES | ACTIVITIES | GL ACCOUNTS | KENSIUM COMMERCE      | MAILING &             | PRINTING     |            |        |
| Finance                                                    | O + SET AS P                                          | RIMARY H                                                      |                                                              |          |                         |            |            |             |                       |                       | P All Record | •          | • 7    |
| \$ Banking                                                 |                                                       | ontact<br>Tark Z                                              | Job Title                                                    | Primary  | Email<br>markz@test.com |            | Phone 1    |             |                       |                       |              |            |        |
| Payables                                                   |                                                       |                                                               |                                                              |          |                         |            |            |             |                       |                       |              |            |        |
| Receivables                                                |                                                       |                                                               |                                                              |          |                         |            |            |             |                       |                       |              |            |        |
| Sales Orders                                               |                                                       |                                                               |                                                              |          |                         |            |            |             |                       |                       |              |            |        |
| E ChannelAdvisor                                           |                                                       |                                                               |                                                              |          |                         |            |            |             |                       |                       |              |            |        |
| Purchases                                                  |                                                       |                                                               |                                                              |          |                         |            |            |             |                       |                       |              |            |        |
| linventory                                                 |                                                       |                                                               |                                                              |          |                         |            |            |             |                       |                       |              |            |        |
| Dashboards                                                 |                                                       |                                                               |                                                              |          |                         |            |            |             |                       |                       |              |            |        |
| Commerce Connec                                            |                                                       |                                                               |                                                              |          |                         |            |            |             |                       |                       |              |            |        |
| Commerce                                                   |                                                       |                                                               |                                                              |          |                         |            |            |             |                       |                       |              |            | > >1   |

Contact Created against the Customer.

Step 3: Click on the Contact a new pop-up will appear. You will be able to view an option for [Kensium Commerce]. Click on Kensium Commerce [] Check Enable Kensium Commerce Framework under the site association. You need to enable the Connection Type.

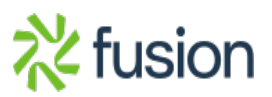

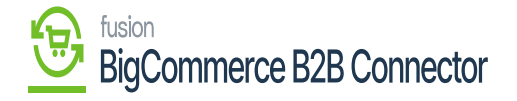

| Contacts<br>Mark Z-Facebook<br>≅ © ∽ + ⊜ O × K < > >1 ····                                                                                                    |                              |                               |                            | ☐ NOTES FILES CUSTOMIZATION TOOLS - |
|----------------------------------------------------------------------------------------------------|------------------------------|-------------------------------|----------------------------|-------------------------------------|
| Contact ID: D Business Account:                                                                                                    | C00000258 - Facebook 0       |                               |                            | ^                                   |
| Status: Active v Owner:<br>Duplicate:                                                                                                    | Q,<br>Validated              |                               |                            |                                     |
| DETAILS ACTIVITIES CRM INFO ATTRIBUTES RELATIONS LEADS O                                                                                                    | PPORTUNITIES CASES CAMPAIGNS | MARKETING LISTS NOTIFICATIONS | USER INFO KENSIUM COMMERCE |                                     |
| BITE ASSOCIATION         Canada Kansium Commerce Framework           O         HI         BC           B         D         Contegits         2         Opto         Entity O         Entity O         Entity O           > 0         D         Contegits         2         Opto         Entity O         Entity O         Entity O           > 0         D         B2B23R1         Ø         KNBette         Mark Z         101448         Custors |                              | 6                             |                            |                                     |
| IC ( > X                                                                                                    |                              |                               |                            |                                     |
|                                                                                                    |                              |                               |                            |                                     |
|                                                                                                    |                              |                               |                            |                                     |
|                                                                                                    |                              |                               |                            |                                     |

## Illustration

Step 4: Once the customer, contacts and location are synced the commerce reference ID will be generated and updated under the Commerce Reference ID.

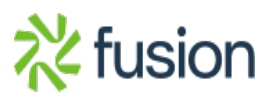

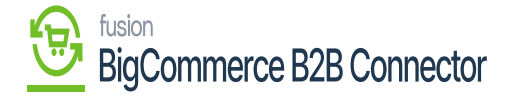

| Acumatica          | Search Q 🖸                                                                                                    | Revision Two Products   Products Wholesale | 11/21/2023 v 🕐 💄 admin admin v |
|--------------------|----------------------------------------------------------------------------------------------------|--------------------------------------------|--------------------------------|
| Tavorites          | Customers<br>C00000288 - Facebook                                                                                                    |                                            | Completed                      |
| 🕑 Data Views       | Solution to the second to the second tot |                                            | Completes.                     |
| Waterial Requireme | Customer ID: C00000028 - Facebook // Balance: 0.00     Customer Status: Active v Prepayment Balance: 0.00                                                                                                    |                                            |                                |
| Time and Expenses  | Customer Class: LOCAL - Domestic Customers      P     Retained Balance: 0.00     GENERAL FINANCIAL BILLING SHIPPING LOCATIONS PRVMENT NETHODS CONTACTS SALESPERSONS ATTRIBUTES ACTIVITIES QLACCOU                                                                                                    | NTS KENSIUM COMMERCE                       | MAILING & PRINTING             |
| Finance            | SITE ASSOCIATION                                                                                                    |                                            |                                |
| \$ Banking         | C H                                                                                                    |                                            |                                |
| Payables           | B         D         Control #14         Connector type         Commerce Methemice/D           b         b         D         D         DB202(R)         CI         KNRenet/28 KNR28         351                                                                                                    |                                            |                                |
| Receivables        |                                                                                                    |                                            |                                |
| Sales Orders       |                                                                                                    |                                            |                                |
| R ChannelAdvisor   | K K A N                                                                                                    |                                            |                                |
| Purchases          |                                                                                                    |                                            |                                |
| linventory         |                                                                                                    |                                            |                                |
| Dashboards         |                                                                                                    |                                            |                                |
| Commerce Connec    |                                                                                                    |                                            |                                |
| Commerce           |                                                                                                    |                                            |                                |

## The commerce reference ID

Step 5: Go to the Customer Log and you will be able to view the customer contact synced.

| Acumatica                    | Search    | ۹ ن             |                                                          |                                        | Revision Two Products<br>Products Wholesale                                 | 11/21/2<br>10:39 PM | • •        | () 💄 adm     | iin admin 🗸 |
|------------------------------|-----------|-----------------|----------------------------------------------------------|----------------------------------------|-----------------------------------------------------------------------------|---------------------|------------|--------------|-------------|
| A Favorites                  | Logs      |                 |                                                          |                                        |                                                                             |                     |            | CUSTOMIZATIO | N TOOLS .   |
| 🕑 Data Views                 | о в о н   | × …             |                                                          |                                        |                                                                             |                     |            |              |             |
| Haterial Requireme           | Level:    |                 | From Date:     To Date:                                  | From Time:     To Time:                | •                                                                           |                     |            |              |             |
| Time and Expenses            | Message:  |                 |                                                          |                                        |                                                                             |                     |            |              |             |
| Finance                      | B D Level | Action Type     | Message                                                  | Endpoint Uri                           | Description                                                                 | Login User          | Log Date   | Log Time     |             |
|                              | > C INFO  | Customer Conta  | ['email':'markz@test.com','job_title':null,'first_name'  | https://betterb2b.kensiumcommerce.com/ | Customer Contact is created/updated successfully:                           | admin               | 11/21/2023 | 10:39 PM     |             |
| \$ Banking                   | O INFO    | Customer Conta  | {"email":"markz@test.com","job_title":null,"first_name"  | https://betterb2b.kensiumcommerce.com/ | Customer Contact is created/updated successfully:                           | admin               | 11/21/2023 | 10:39 PM     |             |
|                              | D INFO    | Customer Locati | ['address_label': "Primary Location", "first_name": "Fac | https://betterb2b.kensiumcommerce.com/ | Customer Location is created/updated successfully.                          | admin               | 11/21/2023 | 10:38 PM     |             |
| <ul> <li>Payables</li> </ul> | B D INFO  | Customer Locati | ['address_label': "Primary Location", "first_name": "Fac | https://betterb2b.kensiumcommerce.com/ | Customer Location is created/updated successfully.                          | admin               | 11/21/2023 | 10:36 PM     |             |
|                              | INFO      | Customer Syno   | ['company_name':'Facebook','company_phone':'67           | https://betterb2b.kensiumcommerce.com/ | Customer data is created/updated successfully.                              | admin               | 11/21/2023 | 10:36 PM     |             |
| Receivables                  | INFO      | Customer Syno   | {"company_name":"Facebook","company_phone":"67           | https://betterb2b.kensiumcommerce.com/ | Customer(s) created/updated successfully in Commerce.                       | admin               | 11/21/2023 | 10:36 PM     |             |
| _                            | C ERROR   | Customer Sync   | ['company_name':'Facebook','company_phone':'67           | https://betterb2b.kensiumcommerce.com/ | Customer(s) sync failed: ['code":400, "data":"", "message": ['city": ['Th   | admin               | 11/21/2023 | 10:35 PM     |             |
| Sales Orders                 | C ERROR   | Customer Sync   | ['company_name':'Facebook','company_phone':'87           | https://betterb2b.kensiumcommerce.com/ | Customer(s) sync failed: ['code": 400, "data": "", "message": ['city': ['Th | admin               | 11/21/2023 | 10:35 PM     |             |
| _                            | D INFO    | BearrerToken    | RefreshToken                                             | KN.CF.52.00                            | Token Generated succesfully                                                 | admin               | 11/21/2023 | 9:51 PM      |             |
| H ChannelAdvisor             | 6 D INFO  | BearrerToken    | RefreshToken                                             | KN.CF.52.00                            | Token Generated succesfully                                                 | admin               | 11/21/2023 | 8:53 PM      |             |
|                              | D INFO    | BearrerToken    | RefreshToken                                             | KN.CF.52.00                            | Token Generated succesfully                                                 | admin               | 11/21/2023 | 7:55 PM      |             |
| Purchases                    | INFO      | BearrerToken    | RefreshToken                                             | KN.CF.52.00                            | Token Generated succesfully                                                 | admin               | 11/21/2023 | 6:57 PM      |             |
| -                            | D INFO    | BearrerToken    | RefreshToken                                             | KN.CF.52.00                            | Token Generated succesfully                                                 | admin               | 11/21/2023 | 5:59 PM      |             |
| b Inventory                  | 6 D INFO  | BearrerToken    | RefreshToken                                             | KN.CF.52.00                            | Token Generated succesfully                                                 | admin               | 11/21/2023 | 5:01 PM      |             |
| 0.0                          | D INFO    | BearrerToken    | RefreshToken                                             | KN.CF.52.00                            | Token Generated succesfully                                                 | admin               | 11/21/2023 | 4:03 PM      |             |
| Dashboards                   | C INFO    | BearrerToken    | RefreshToken                                             | KN.CF.52.00                            | Token Generated succesfully                                                 | admin               | 11/21/2023 | 3:05 PM      |             |
| 0.0000                       | D INFO    | BearrerToken    | RefreshToken                                             | KN.CF.52.00                            | Token Generated succesfully                                                 | admin               | 11/21/2023 | 2:07 PM      |             |
| Commerce Connec              | INFO      | BearrerToken    | RefreshToken                                             | KN.CF.52.00                            | Token Generated succesfully                                                 | admin               | 11/21/2023 | 1:09 PM      |             |
| Commerce                     | G INFO    | BearrerToken    | RefreshToken                                             | KN.CF.52.00                            | Token Generated succesfully                                                 | admin               | 11/21/2023 | 12:11 PM     |             |

Customer Contact ID synced to Better B2B

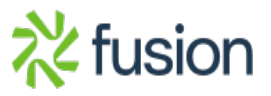

## BigCommerce B2B Connector

Step 6: Go to the B2B app and click on [Company]. Click on the [Company User(s)] you will be able to see the Username synced from Acumatica. Here the user role is [Primary Admin].

|                                  |   | KENSIUM             | =        | Company Detail                                                            |           |
|----------------------------------|---|---------------------|----------|---------------------------------------------------------------------------|-----------|
| Better B2B (QA)<br>Sandbox Store |   | 문문 Dashboard        |          | Sync Company To                                                           | Acumatica |
| 🕞 View Store                     |   | Companies           | ~        | Basic Information Company User(s) Payment Methods Address Book User Roles |           |
| A Home                           |   | Invoices            |          |                                                                           |           |
| <b>Q</b> Search or navigate to   |   | 2 Quotes            |          | Refresh         Add         Search company user         Search            |           |
| < Apps                           | Î | Payment Mapping     | ~        | User Name Phone Number Email Role Updated At Ar                           | ction     |
|                                  |   | 은 Users             | ~        |                                                                           |           |
|                                  |   | Queues              |          | Mark Z 444444444 markz@test.com Primary Admin Nov 22nd 2023               |           |
| 🛕 Avalara AvaTax                 |   | e Logs              |          | Viet                                                                      | w 20 🔫    |
| Better B2B (Demo                 |   | Acumatica Configura | ations 🗸 |                                                                           |           |
|                                  |   | Ø Settings          | ~        |                                                                           |           |
|                                  |   |                     |          |                                                                           |           |
|                                  |   |                     |          |                                                                           |           |
|                                  |   |                     |          |                                                                           |           |
|                                  |   |                     |          |                                                                           |           |

User Name synced in the Company User(s)

Step 7: The primary contact check box should be checked in Acumatica then only you can view the same as a Primary User Admin.

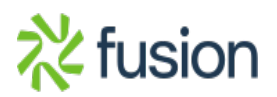

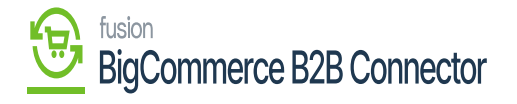

| • Acumatica        | Search Q                                                                                                    |                                             | Revision Two Products Villesale 11/21/2023 V 🕜 🚊 admin admin V |
|--------------------|----------------------------------------------------------------------------------------------------|---------------------------------------------|----------------------------------------------------------------|
| Favorites          | Customers<br>C00000288 - Facebook<br>← ☆ ☆ ☆ ☆ + ⊕ O ~ K < > > VIEW ACCOUNT ···                                                                                                    |                                             | ○ NOTES FLES CUSTOMORTION TOOLS +                              |
| Material Requireme | Customer ID: C000000288 - Pacebook                                                                                                    |                                             | *                                                              |
| Time and Expenses  | GENERAL FINANCIAL BILLING SHIPPING LOCATIONS PRYMENT METHODS CONTAC                                                                                                    | S SALESPERSONS ATTRIBUTES ACTIVITIES GLACCO | UNTS KENSIUM COMMERCE MAILING & PRINTING                       |
| Finance            | O + SET AS PRIMARY H 🗷                                                                                                    |                                             | P All Records - ▼                                              |
| \$ Banking         | ■         0         D         Active         Contact         Job Title         Prim           >         ●         D         D         Mark 7         (1)         (1)         (1)         (1)         (1)         (1)         (1)         (1)         (1)         (1)         (1)         (1)         (1)         (1)         (1)         (1)         (1)         (1)         (1)         (1)         (1)         (1)         (1)         (1)         (1)         (1)         (1)         (1)         (1)         (1)         (1)         (1)         (1)         (1)         (1)         (1)         (1)         (1)         (1)         (1)         (1)         (1)         (1)         (1)         (1)         (1)         (1)         (1)         (1)         (1)         (1)         (1)         (1)         (1)         (1)         (1)         (1)         (1)         (1)         (1)         (1)         (1)         (1)         (1)         (1)         (1)         (1)         (1)         (1)         (1)         (1)         (1)         (1)         (1)         (1)         (1)         (1)         (1)         (1)         (1)         (1)         (1)         (1)         (1) </th <th>Email Phone 1 markz@test.com 444444444</th> <th></th> | Email Phone 1 markz@test.com 444444444      |                                                                |
| Payables           | -9                                                                                                    |                                             |                                                                |
| Receivables        |                                                                                                    | This should be<br>checked                   |                                                                |
| Sales Orders       |                                                                                                    |                                             |                                                                |
| III ChannelAdvisor |                                                                                                    |                                             |                                                                |
| Purchases          |                                                                                                    |                                             |                                                                |
| D Inventory        |                                                                                                    |                                             |                                                                |
| Dashboards         |                                                                                                    |                                             |                                                                |
| Commerce Connec    |                                                                                                    |                                             |                                                                |
| Commerce           |                                                                                                    |                                             |                                                                |

The Primary Check box should be checked.

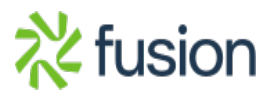